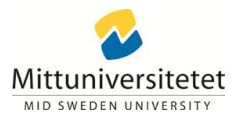

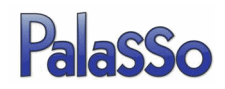

## Att koppla upp sig mot Egenrapporteringen hemifrån

Börja med att starta *Anslut till fjärrskrivbord/Remote Desktop Connection* som du hittar under *Start/Program/Tillbehör*.

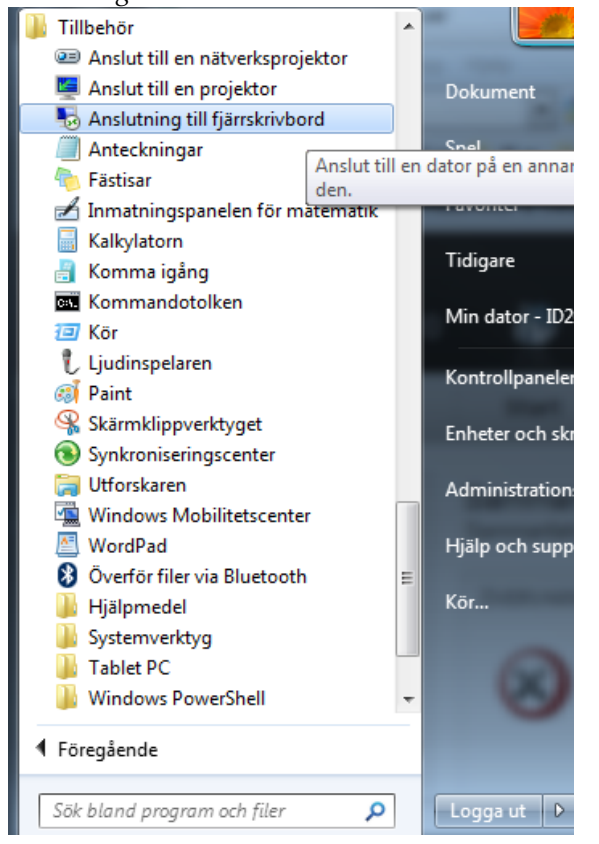

Skriv *ts.miun.se* i rutan *Dator/Computer* klicka därefter på *Anslut/Connect*.

| 퉣 Anslutni                   | ng till fjärrskrivbord                         |
|------------------------------|------------------------------------------------|
|                              | Anslutning till<br><b>Fjärrskrivbord</b>       |
| Dator:                       | Exempel: dator.fabrikam.com                    |
| Användama                    | amn: Inget angivet                             |
| Fältet för da<br>fjärrdatom. | tomamn är tomt. Ange ett fullständigt namn för |
| 💽 <u>A</u> lterna            | ativ Anslut Hjälp                              |

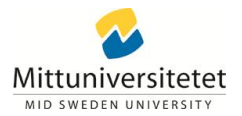

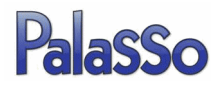

Logga in med ditt användarnamn och lösenord, samma som du använder vid inloggning på din kontorsdator eller när du läser Mittuniversitetets e-post. Klicka sedan på *OK*.

| Windows Securi                    | ty 🗙                                                   |
|-----------------------------------|--------------------------------------------------------|
| Enter your cre<br>These credentia | edentials<br>Is will be used to connect to ts.miun.se. |
|                                   | PERSONAL\annsta<br>Þassword                            |
|                                   | Use another account                                    |
|                                   | Insert a smart card                                    |
| 🗖 Reme                            | mber my credentials                                    |
|                                   | OK Cancel                                              |

Du loggas in på terminalservern. Klicka på Start och välj Internet Explorer.

| Notepad                        | ų         |
|--------------------------------|-----------|
| Internet Explorer              | Staverfe  |
| Microsoft Office Word 2003     | Documer   |
| Microsoft Office Outlook 2003  | Compute   |
| Microsoft Office 2003 Language | Network   |
|                                | Control F |
|                                | Devices ( |
|                                | Help and  |
|                                | Windows   |
|                                |           |
| All Programs                   |           |
| Search programs and files      | Log off   |
| 🍂 🛃 👔                          |           |

Surfa till Mittuniversitetets interna sidor – <u>www.miun.se/internt</u> klicka på länken till Egenrapporteringen.

|        | 2011-03-18 13:00                                          | Logga in                |                  |
|--------|-----------------------------------------------------------|-------------------------|------------------|
| rdning | Appening – en 24-timmarstävling<br>i tjänsteutveckling    | Kris, stöd och säkerhet | •                |
|        | 2011-03-18 13:00                                          | Läsa e-post             | •                |
|        | i tjänsteutveckling                                       | Diariet                 | •                |
|        | 2011-03-21 14:00<br>Seminarium om framtidens<br>skogsbruk | Regelverk               | •                |
|        |                                                           | Schema och lokaler      | •                |
|        | Se kalendariet i sin helhet »                             | Boka resa               | ►                |
|        |                                                           | Egenrapportering        | $\triangleright$ |
|        |                                                           | Rektors blogg           | •                |
|        |                                                           |                         |                  |

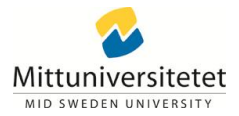

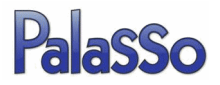

Logga in till egenrapporteringen med **din e-postadress samt ditt lösenord**, samma som du använder vid inloggning på din kontorsdator eller när du läser Mittuniversitetets e-post. Klicka sedan på *OK*.

| Anslut till palasso.miun.se |                     |  |
|-----------------------------|---------------------|--|
|                             |                     |  |
| Ansluter till palasso.m     | iun.se.             |  |
| <u>A</u> nvändarnamn:       | 🖸 🔽 🔽               |  |
| <u>L</u> ösenord:           |                     |  |
|                             | Kom ihåg lösenordet |  |
|                             | OK Avbryt           |  |

## Egenrapporteringen startar upp.

| C Palasso Egenrapportering - Windows Internet Explor                                                                                                    | er                                                       |                                                                                                    |                                       |                             |                   |
|----------------------------------------------------------------------------------------------------|----------------------------------------------------------|----------------------------------------------------------------------------------------------------|---------------------------------------|-----------------------------|-------------------|
| 😋 🕞 🔹 👔 https://palasso.mkm.cs.01147/palasso/htdocs/pal                                                                                                    | ess:/egenapotering/egen2.sp                              | 💌 🔒 😽 🗙 Google 🖉 🖉                                                                                                    |                                       |                             |                   |
| Arity Bedgera Viga Earonter Verityg Halb                                                                                                    | €Konvertera - ≧V8)                                       |                                                                                                    | · · · · · · · · · · · · · · · · · · · |                             |                   |
| Leis ACK Amors 2 R Linear Linedance                                                                                                    | Mal Catometers Servere Solentorer & Bo & Catometers V Db | ox 😭 Google 👩 Handledning 👔 Jobb 👔 Mex 🖉 Hdr. 🦷                                                                                                    |                                       |                             |                   |
| A de la construcción de la construcción de la co | java<br>Java                                             | § - □ = - □ = |                                       | Corright 2003-2011<br>Edges | Egenregeotering 🖽 |

Om rutan nedan kommer upp, kryssa i *Lita alltid på material från denna utgivare* och välj sedan *Ja*.

| Varning - Säkerhet                                                                                   | ×               |
|----------------------------------------------------------------------------------------------------|-----------------|
| Webbplatsens certifikat kan inte verifieras. Vill du<br>fortsätta?                                   |                 |
| Namn: palasso.miun.se<br>Utgivare: palasso.miun.se<br>I Lita alltid på material från denna utgivare. |                 |
|                                                                                                    | Ja Nej          |
| Certifikatet kan inte verifieras av en betrodd källa.                                                | Mer information |

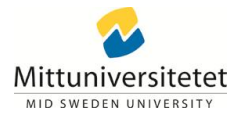

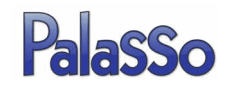

## Välj Kör.

| ¥arning - S       | äkerhet                                                                 | ×               |
|-------------------|-------------------------------------------------------------------------|-----------------|
| Progra<br>köra pr | mmets digitala signatur har verifierats.  V<br>:ogrammet?               | Vill du 🔬       |
| Namn:<br>Utgiva   | com.palasso.er.client.StartApplet                                       |                 |
| Från:             | https://palasso.miun.se:8147<br>alltid på material från denna utgivare. |                 |
|                   |                                                                         | Kör Avbryt      |
| 1                 | Den digitala signaturen har kontrollerats av en betrodd källa.          | Mer information |

## Egenrapporteringen har startat.

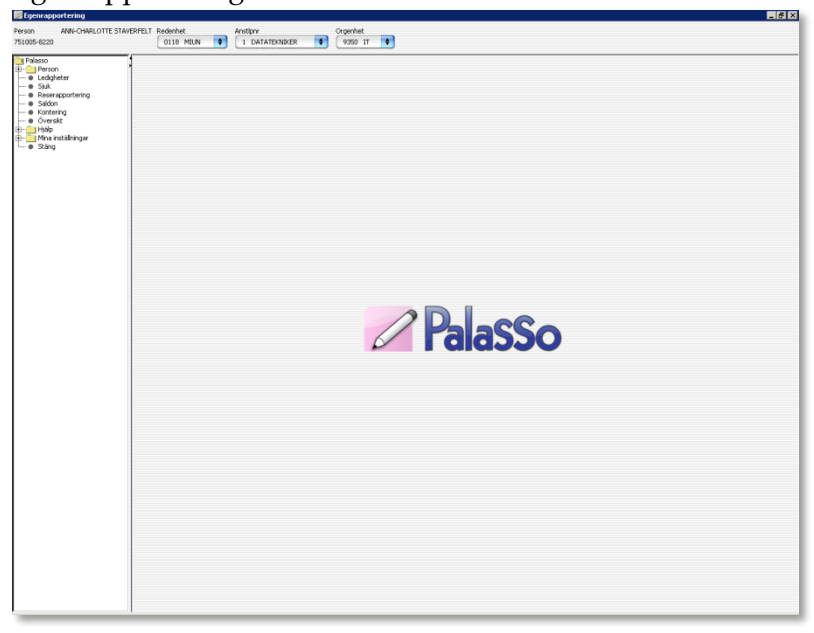